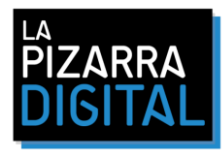

## ACTUALIZACIÓN E-BEAM® PARA EL NUEVO PUNTERO.

- Descargar el software de actualización Para e-beam® Proyection pulsa <u>AQUI</u> Para e-beam® Edge (usb) pulsa <u>AQUI</u> Para e-beam® Edge (wireless) pulsa <u>AQUI</u>
- Conectar el e-beam
   ® al ordenador a través del cable USB (Solo funciona en sistemas Windows)
- 3. Doble click en el archivo descargado para descomprimir y guardar el contenido
- 4. Doble click en el archivo ejecutable. eBeamUpgrader\_sys5\_Edge\_6\_01\_21\_c.exe
- 5. Click en "Install"

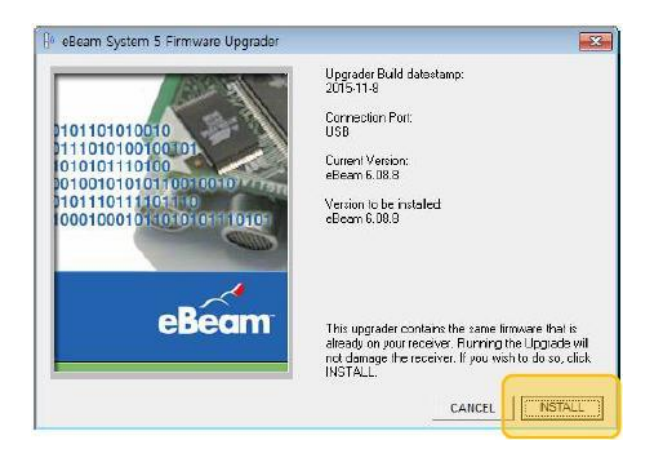

- 6. Esperar mientras se actualiza, puede que el e-beam® se conecte y desconecte sólo durante el proceso.
- 7. Finalizar el proceso

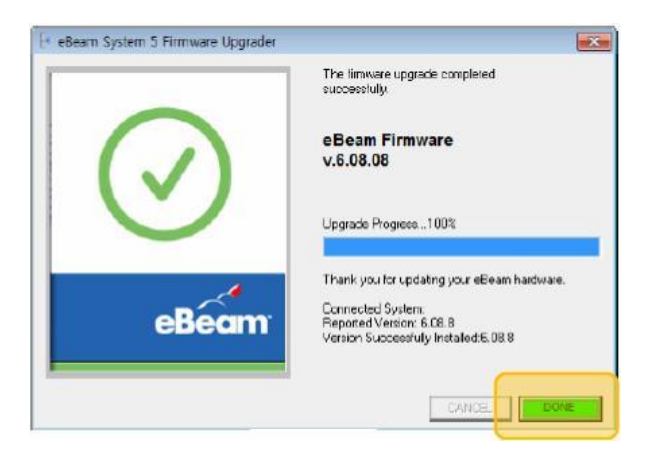

8. Ya puedes calibrar de nuevo tu e-beam® utilizando tu nuevo puntero.

Para cualquier duda o consulta, puede contactar con el servicio técnico eBeam en España:

StudyPLAN, Telf.: 914 132 261, Sergio Barras, Responsable Departamento Tecnico y Postventa <u>Stecnico@studyplan.es</u>, Móvil: 691 475 810